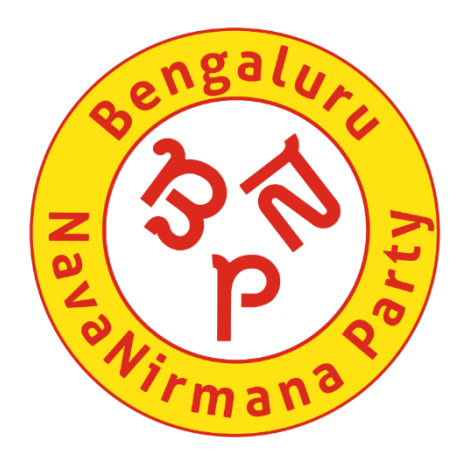

# **Voter ID Migration**

**From another Constituency** 

ನನ್ನ ನಗರ! ನನ್ನ ಹೆಮ್ಮೆ! ನನ್ನ ಜವಾಬ್ದಾರಿ! My City! My Pride! My Responsibility!

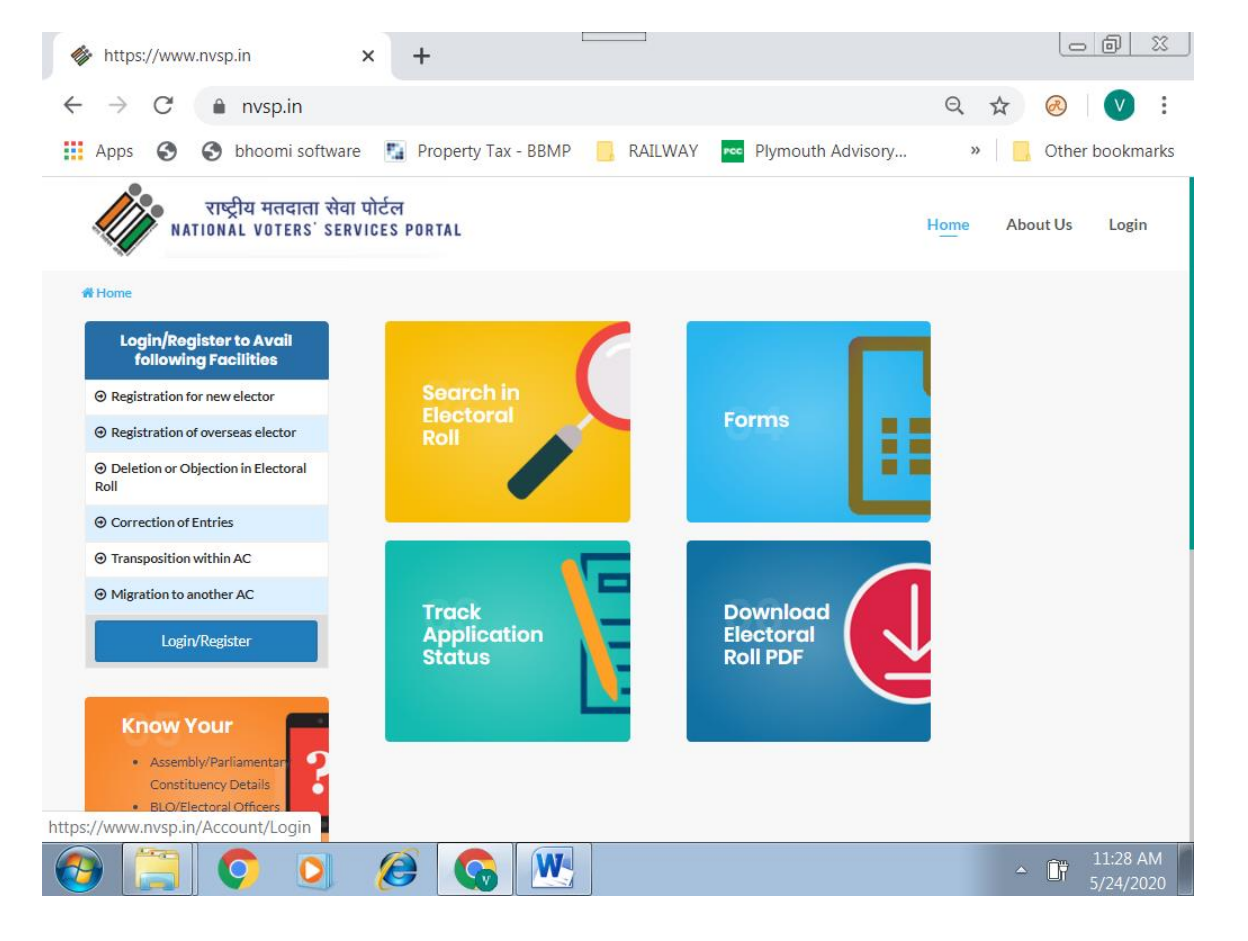

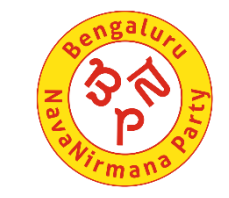

## Voter ID Enrolment – Migrating from another State or another assembly constituency within Karnataka

U need to save in your computer a well defined photo, address proof in (Supported formats .jpg or .jpeg) each not more than 2MB

Keep your voter ID issued in the previous constituency handy.

1. Open the website <u>www.nvsp.in</u>

2. If you have an account here, log in. If not, press register and register yourself following directions. You will need your email and mobile number for this.

Enter details and register following instructions. You need to create a user id and passwork After successful registration, log out once and log in again.

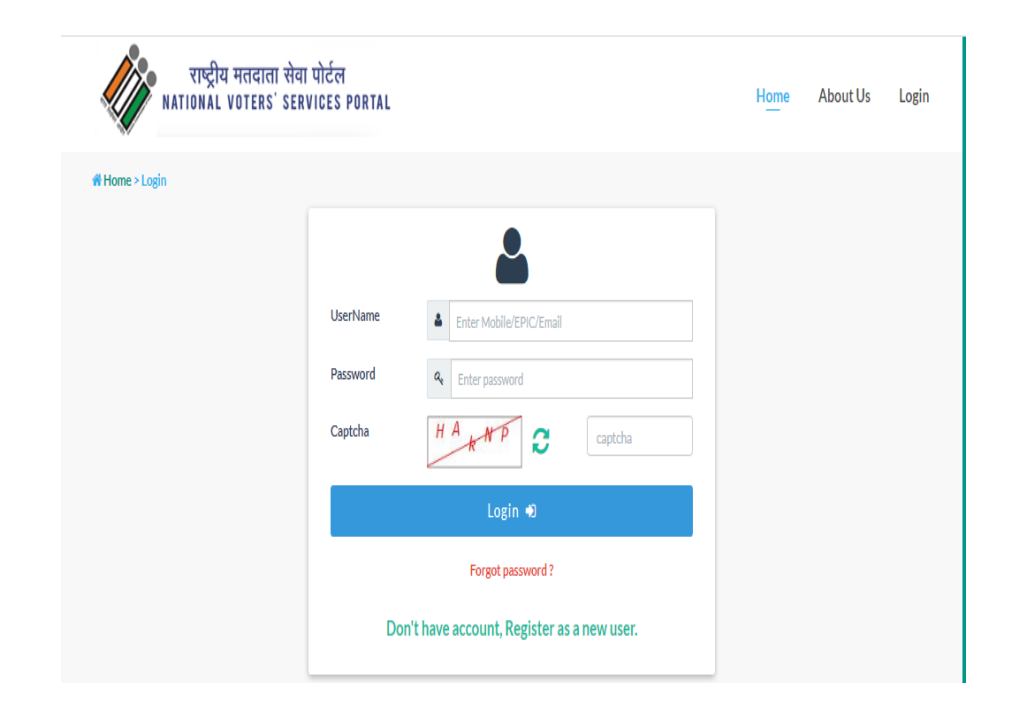

## For those already having a voter ID from another state constituency or another constituency inside karnataka

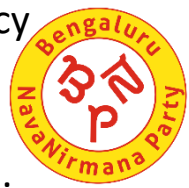

Choose the tab Migration to another place from the tabs seen on the left side of the page.

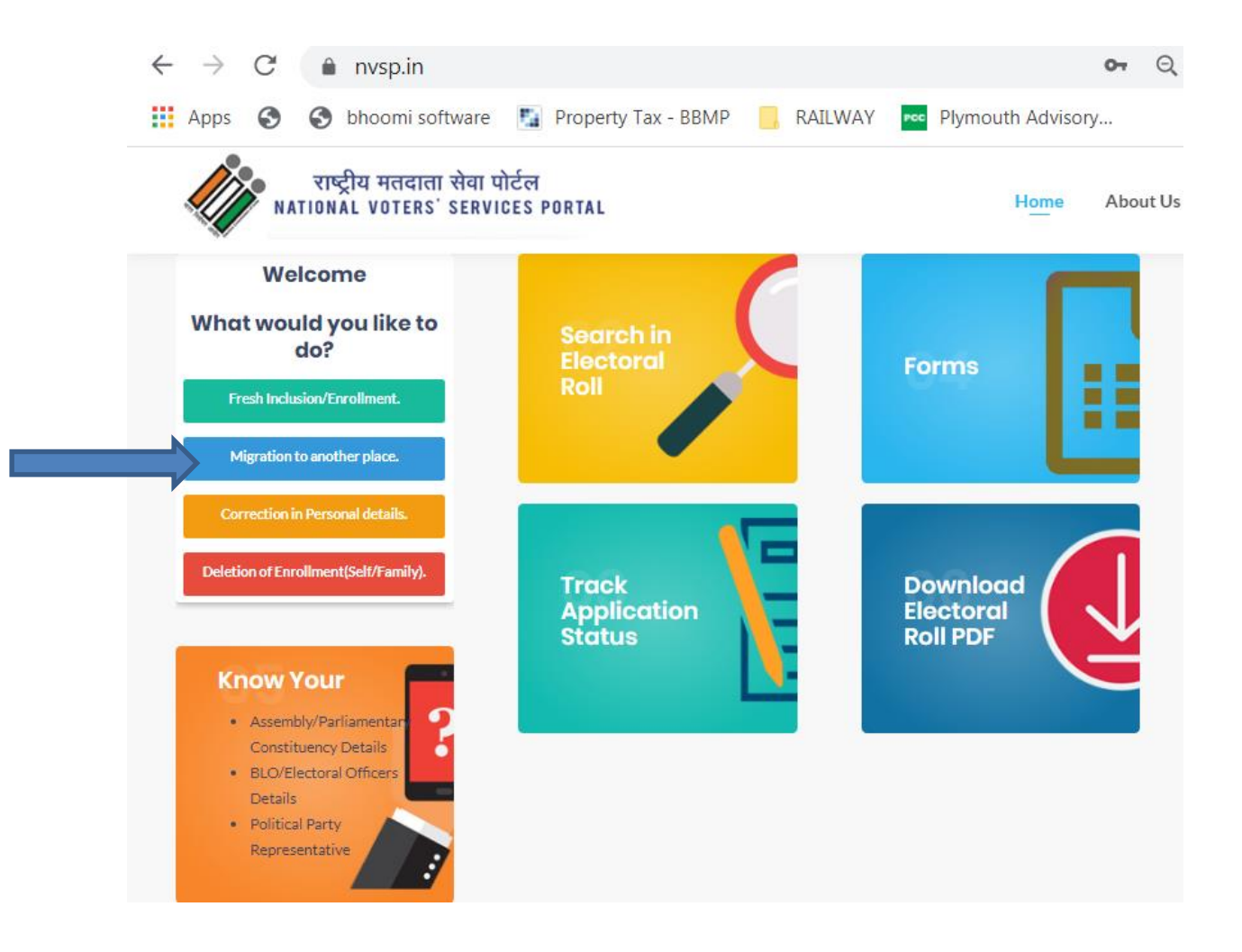

4.You will come to the page below. Choose self and Migration outside your constituency if you are coming from another state or from another constituency within Karnataka. Then press Next seen on the right hand side

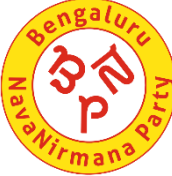

| राष्ट्रीय म<br>NATIONAL VO  | तदाता सेवा पोर्ट<br>ITERS' SERVICE | टल<br>S PORTAL               |                                | Home     | About Us | Dashboard | 8 - |
|-----------------------------|------------------------------------|------------------------------|--------------------------------|----------|----------|-----------|-----|
| Home > Migration to another | place                              |                              |                                |          |          |           |     |
|                             | Please provid                      | e below details.             |                                |          |          |           |     |
|                             | Self                               | <sup>©</sup> Family          |                                |          |          |           |     |
|                             | Migration                          | n outside your constituency. | O Migration within your consti | ituency. |          |           |     |
|                             |                                    |                              |                                | Next     |          |           |     |
|                             |                                    |                              |                                |          |          |           |     |

5. Now you will come to form 6. You can choose the language- Hindi, Malayalam or English. Choose the language and then start filling form 6

You need to choose the name of your state, district and assembly constituency to which you want to apply for voter id from the drop down.

Next choose \*due to shifting from another constituency

|                   |                                              | <i>x</i>                                  |                                 |                          |                     |           |
|-------------------|----------------------------------------------|-------------------------------------------|---------------------------------|--------------------------|---------------------|-----------|
| $\rightarrow$ G   | nvsp.in/Forms                                | /torm6?lang=en-GB                         |                                 |                          | $\Theta$ $\Upsilon$ |           |
| Apps 🔇            | 🚯 bhoomi software                            | 🛐 Property Tax - BBMP                     | 📙 RAILWAY 🚾 PI                  | lymouth Advisory         | » 📙 Othe            | r bookmaı |
|                   | राष्ट्रीय मतदाता सेवा<br>TIONAL VOTERS' SERV | पोर्टल<br>ICES PORTAL                     |                                 | Home Abo                 | ut Us Dashboard     | 8 •       |
|                   |                                              |                                           |                                 |                          |                     |           |
| $\mathbf{A}^+$    | A-                                           | Select                                    | Language                        | English<br>हिंदी/Hindi   |                     |           |
| Note :Fields r    | marked with asterisk (*                      | *) are mandatory                          |                                 | English<br>മലയാളം/Malaya | alam                |           |
|                   |                                              | [See ru                                   | Form 6<br>les 13(1) and 26]     |                          |                     |           |
| Application for   | Inclusion of Name in Electora                | I Roll for First time Voter OR on Shiftin | g from One Constituency to Anot | ther Constituency.       |                     |           |
| ο,                |                                              |                                           |                                 |                          |                     |           |
| he Electoral Reg  | gistration Officer                           |                                           |                                 |                          |                     |           |
| State *           |                                              | Select                                    | ▼ District                      | Sele                     | ct                  | •         |
| Assembly/Parl     | liamentary Constituency *                    | Select                                    | •                               | Know my AC               |                     |           |
| I request that my | y name be included in the elec               | toral roll for the above Constituency.    |                                 |                          |                     |           |
| As a first ti     | ime voter                                    |                                           |                                 |                          |                     |           |
|                   | C                                            | Dr                                        |                                 |                          |                     |           |
| due to shift      | ing from another constituency                |                                           |                                 |                          |                     |           |

Fill in the required details. Once the detail is filled in the first block, bring cursor to the adjacent block and wait for the details to be filled in the regional language. Then go to the next block. You can choose to fill in age or your date of birth, Choose what you want accordingly and then fill

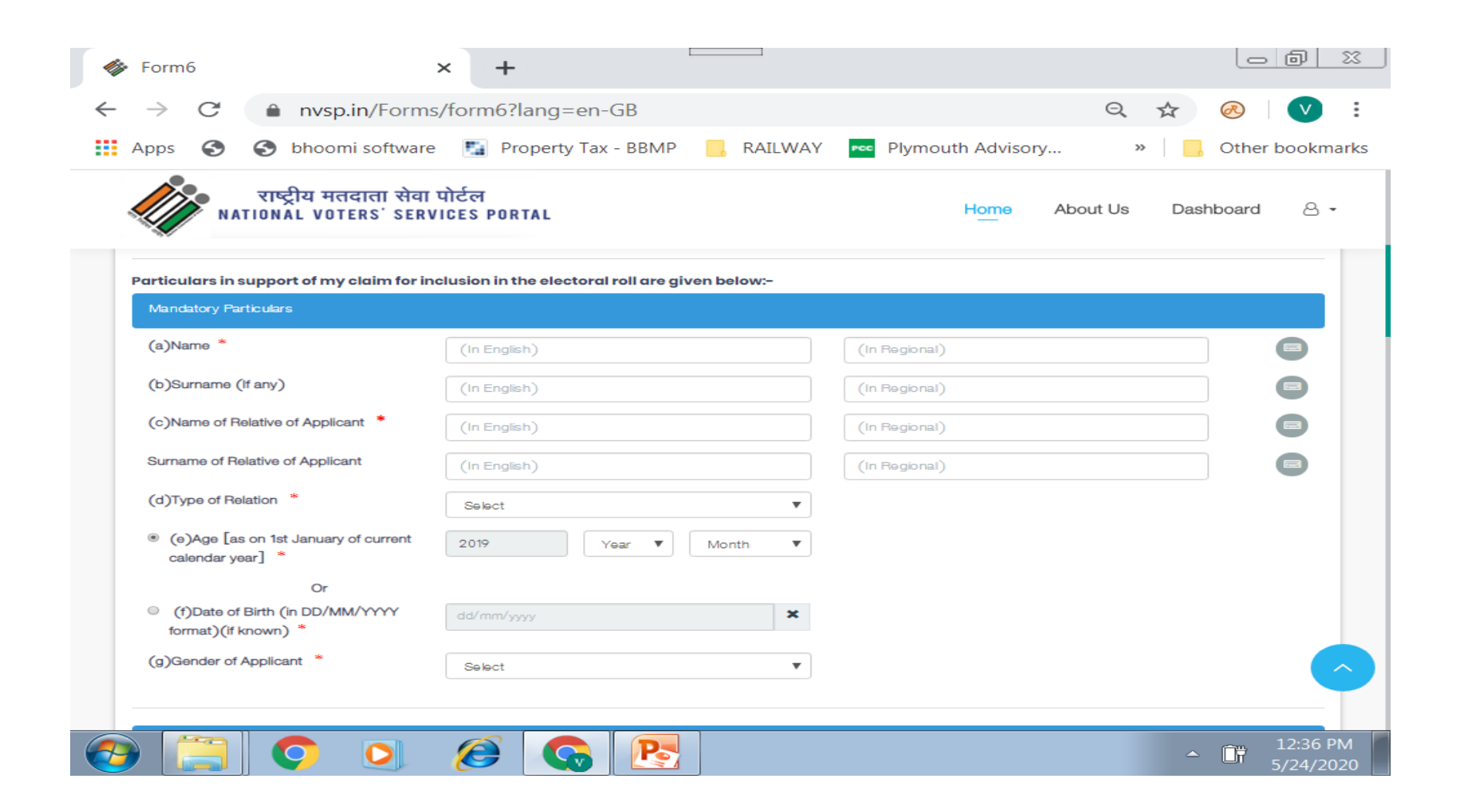

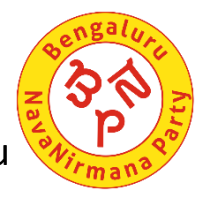

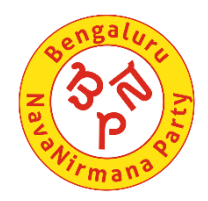

### Here you need to fill in the address you are currently staying

| Form6                        | × +                                           |              |                   |             |                 |
|------------------------------|-----------------------------------------------|--------------|-------------------|-------------|-----------------|
| ightarrow C $ ightarrow$ nvs | <b>p.in</b> /Forms/form6?lang=en-GB           |              |                   | Q 🕁         | 🐼   💟 🗄         |
| Apps 🕥 🕤 bhoo                | omi software 🛛 🛐 Property Tax - BB            | MP 📙 RAILWAY | Plymouth Advisory | »           | Other bookmarks |
| राष्ट्रीय म<br>NATIONAL VO   | तत्दाता सेवा पोर्टल<br>DTERS' SERVICES PORTAL |              | H <u>om</u> e A   | bout Us Das | hboard 8 -      |
| (h)Postal address where a    | oplicant is ordinarily resident               |              |                   |             |                 |
| State/UT *                   | Select                                        | •            |                   |             |                 |
| District *                   | Select                                        | •            |                   |             |                 |
| House No.                    |                                               |              |                   |             |                 |
| Street/Area/Locality *       |                                               |              |                   |             |                 |
| Town/Village *               |                                               |              |                   |             |                 |
| Post Office *                |                                               |              |                   |             |                 |
| Pin Code *                   |                                               |              |                   |             |                 |
|                              |                                               |              |                   |             |                 |
| (i)Permanent address of ap   | oplicant                                      |              |                   | -           | Same as Above   |
| House No.                    |                                               |              |                   |             |                 |
|                              | ) 🙆 🚱 🛽                                       | 2            |                   | <b>^</b>    | 12:41 PM        |

This address will be same if you permanently stay here. You can select same as above. Tenants can provide the address that is permanent for them. If you have a valid voter id card, fill in the number in j Fill in the voter id number of your family member

| 🎸 Form6                      |                                              | × +                    |               |                   |              |                       |
|------------------------------|----------------------------------------------|------------------------|---------------|-------------------|--------------|-----------------------|
| $\leftarrow$ $\rightarrow$ G | nvsp.in/Forms                                | /form6?lang=en-0       | βB            |                   | Q 🕁          | 🐼 🛛 💟 🗄               |
| Apps 🕥                       | S bhoomi software                            | Property Tax -         | BBMP 📙 RAILWA | Y Plymouth Adviso | ory »        | Other bookmarks       |
| NA                           | राष्ट्रीय मतदाता सेवा<br>TIONAL VOTERS' SERV | पोर्टल<br>VICES PORTAL |               | Home              | About Us Das | shboard 🛆 🗸           |
| (i)Permanent                 | address of applicant                         |                        |               |                   | -            | Same as Above         |
| House No.                    |                                              |                        |               |                   |              |                       |
| Street/Area/Lo               | ocality *                                    |                        |               |                   |              |                       |
| Town/Village                 | *                                            |                        |               |                   |              |                       |
| Post Office *                |                                              |                        |               |                   |              |                       |
| Pin Code *                   |                                              |                        |               |                   |              |                       |
| State/UT *                   |                                              | Select                 | •             |                   |              |                       |
| District *                   |                                              | Select                 | •             |                   |              |                       |
| (j) EPIC No. (               | (if issued)                                  |                        |               |                   |              |                       |
| (j)Family/Neig               | ghbour Epic No.                              |                        |               |                   |              |                       |
| <b>()</b>                    | <b>O</b>                                     | 6                      |               |                   | ~            | 12:43 PM<br>5/24/2020 |

If not physically disabled, leave this place blank.

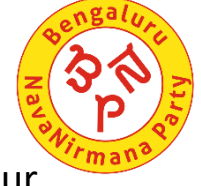

It is better to fill in the email id and mobile number to receive updates and messages of your voter id status

| 🎸 Form6                          | ×                                                     | +                                      |                    |                   |                  |                      |
|----------------------------------|-------------------------------------------------------|----------------------------------------|--------------------|-------------------|------------------|----------------------|
| $\leftarrow \rightarrow$ G       | nvsp.in/Forms/fo                                      | rm6?lang=en-GB                         |                    |                   | Q \$             | 🙉   💟 🗄              |
| Apps 🕥                           | S bhoomi software                                     | Property Tax - BBMP                    | RAILWAY            | Plymouth Advisory | / » 📃            | Other bookmarks      |
| NA NA                            | राष्ट्रीय मतदाता सेवा पोर्ट<br>TIONAL VOTERS' SERVICE | ल<br>S PORTAL                          |                    | Home              | About Us Dasi    | hboard 🛆 🗸           |
| Optional Partic                  | culars                                                |                                        |                    |                   |                  |                      |
| Disability (if any)              | i(k) (Tick appropriate box)                           | earing disability 🔲 Lo                 | comotor disability | Other             |                  |                      |
| (I) Email id (o<br>(m) Mobile No | ptional)                                              | 91                                     |                    |                   |                  |                      |
| Upload Sup                       | porting Document (Supported form                      | nats .jpg,.png,.bmp,.jpeg) <b>(mex</b> | . 5MB)             |                   | List of supporte | d documents          |
| Your Photogra<br>Choose File     | aph *                                                 |                                        |                    |                   |                  |                      |
| <b>@</b>                         | <b>O O (</b>                                          | 9 💊 💽                                  |                    |                   | <b>^</b>         | 1:09 PM<br>5/24/2020 |

#### Load your photo.

Select the document for age proof and then upload it from your computer or mobile.

The document should be less than 2MB. Please use only the format mentioned .Otherwise it will not load

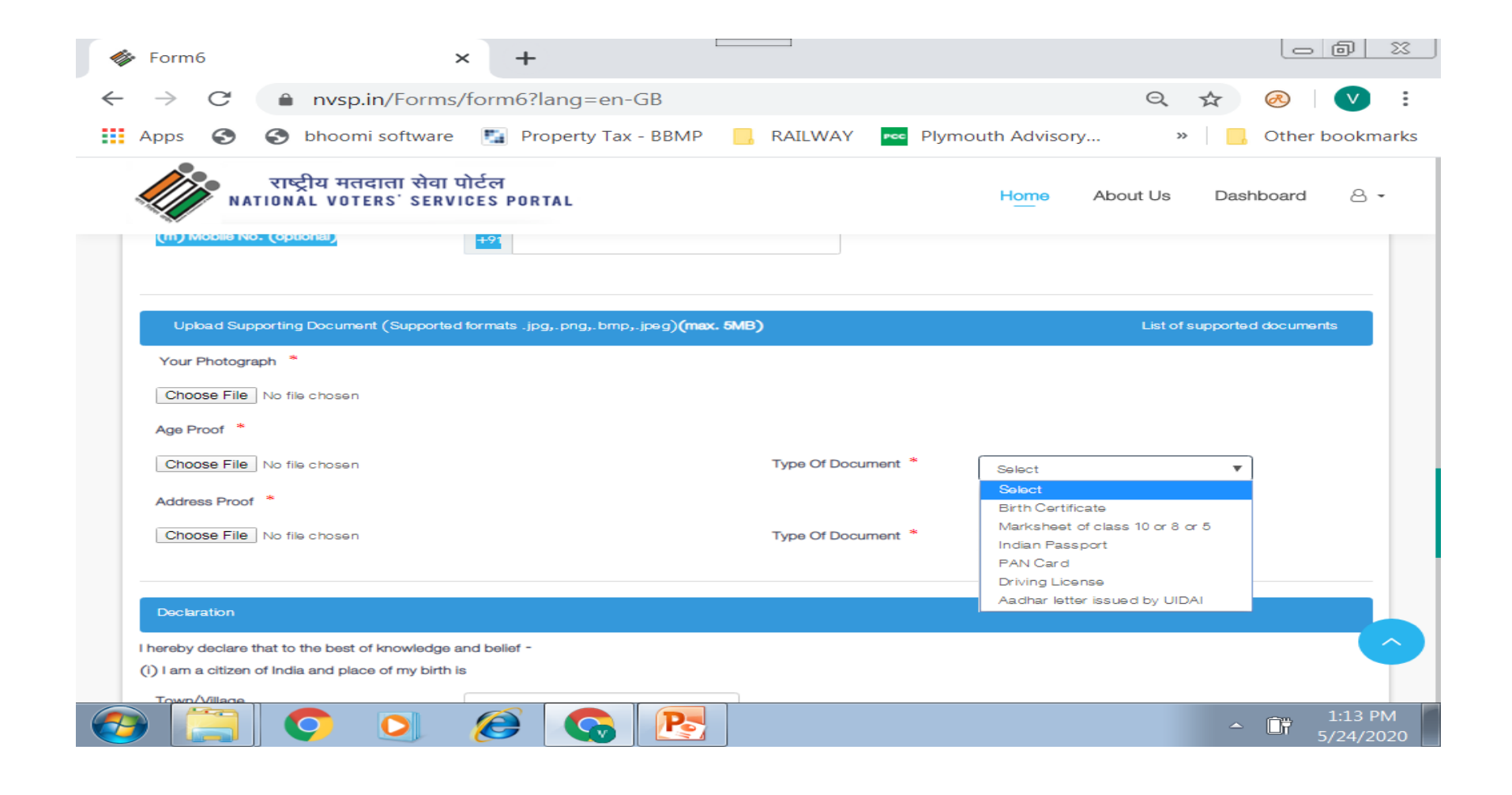

Bengaluru Navawirmana

S

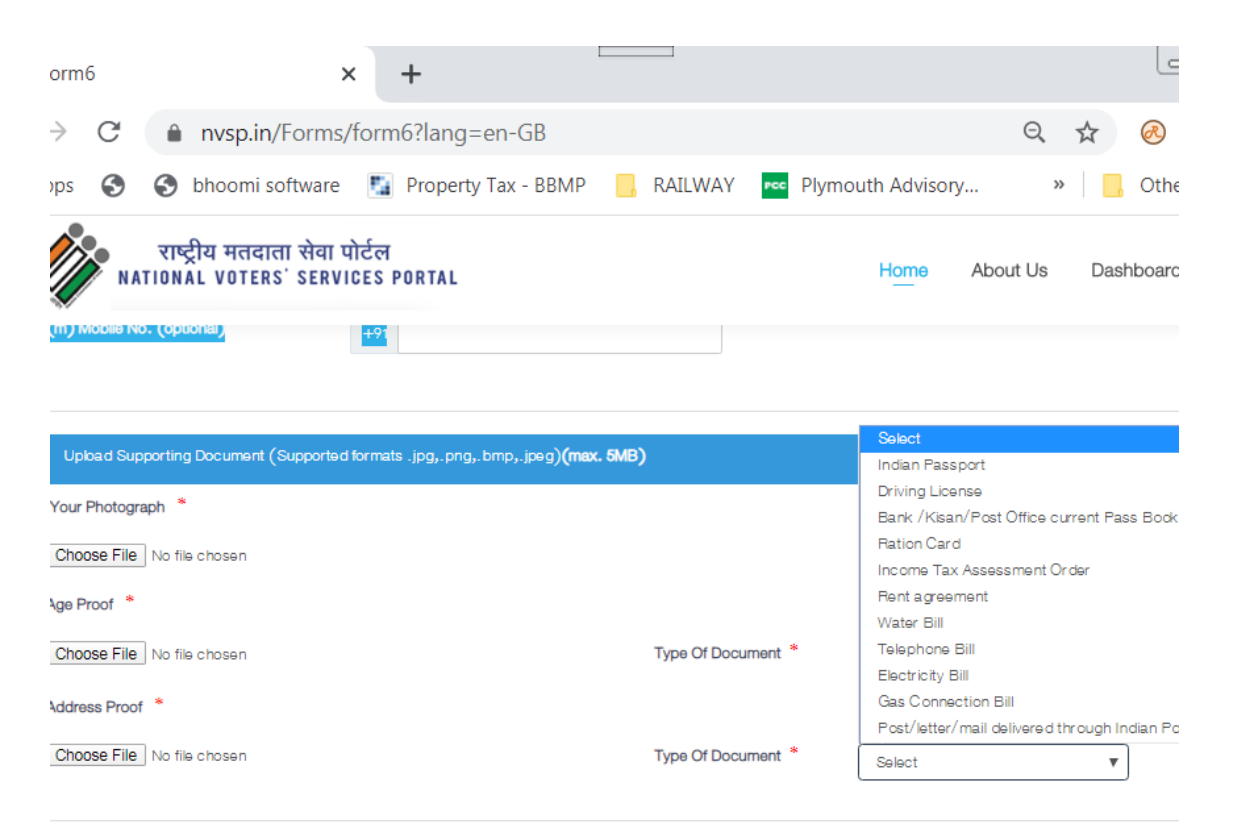

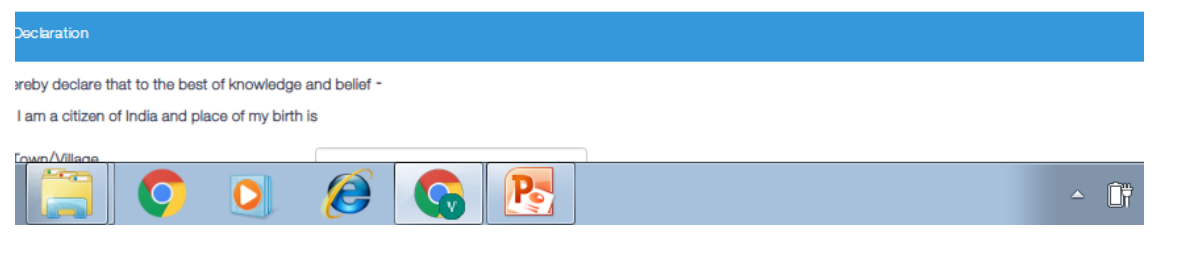

Select the document you want to load for address proof from the drop down and the load it. Make sure it is in the correct format jpg or jpeg.

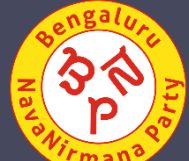

Fill in the details about place of birth

you need to mention how long your are staying in the present address.

If coming from another constituency select

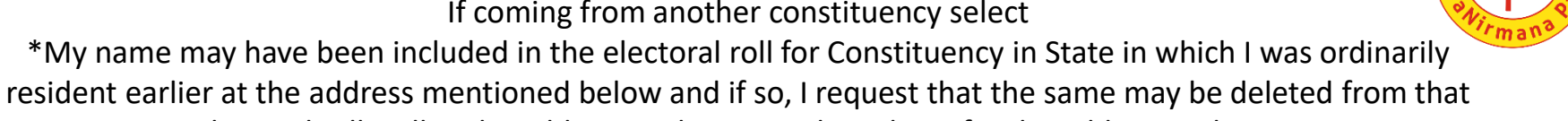

electoral roll.. Fill in the address in the voter id you have for the address column

| 参 Form6                                                                                       | ×                                                                                                    | +                                                                                                    |                                                                                           |                                             |                |                   |                     | d X                  |
|-----------------------------------------------------------------------------------------------|----------------------------------------------------------------------------------------------------|----------------------------------------------------------------------------------------------------|-------------------------------------------------------------------------------------------|---------------------------------------------|----------------|-------------------|---------------------|----------------------|
| $\leftarrow$ $\rightarrow$ G                                                                  | nvsp.in/Forms/fo                                                                                                    | orm6?lang=en-GB                                                                                             |                                                                                           |                                             |                | Q 🕁               | $\bigotimes$        | <b>v</b> :           |
| Apps 🕥                                                                                        | S bhoomi software                                                                                                    | Property Tax - BBI                                                                                          | MP 📙 RAILWAY                                                                              | Plymouth                                    | n Advisory     | >>                | 📙 Other             | bookmark             |
|                                                                                               | राष्ट्रीय मतदाता सेवा पोत<br>TIONAL VOTERS' SERVICI                                                                                               | र्टल<br>ES PORTAL                                                                                           |                                                                                           |                                             | Home A         | bout Us D         | Dashboard           | 8 •                  |
| Declaration                                                                                   |                                                                                                    |                                                                                                    |                                                                                           |                                             |                |                   |                     |                      |
| I hereby declare t                                                                            | that to the best of knowledge and                                                                                                    | l belief -                                                                                                  |                                                                                           |                                             |                |                   |                     |                      |
| (i) I am a citizen                                                                            | of India and place of my birth is                                                                                                    |                                                                                                    |                                                                                           |                                             |                |                   |                     |                      |
| Town/Village                                                                                  |                                                                                                    |                                                                                                    |                                                                                           |                                             |                |                   |                     |                      |
| Select State                                                                                  | ĸ                                                                                                    | Select                                                                                                    | ▼ District *                                                                              | :                                           | Select         |                   | •                   |                      |
| (ii) I am ordina                                                                              | arily resident at the address given                                                                                                    | at (h) above since                                                                                          | Date *                                                                                    | d                                           | d/mm/yyyy      | ×                 | =                   |                      |
| <ul> <li>(iii)I have not app</li> <li>(iv)My name</li> <li>My name may same may be</li> </ul> | blied for the inclusion of my name<br>has not already been included in t<br>have been included in the electo<br>deleted from that electoral roll. | in the electoral roll for any oth<br>the electoral roll for this or any<br>ral roll for Constituency in Sta | her constituency.<br>y other assembly/ parliamen<br>Or<br>ate in which I was ordinarily n | tary constituency<br>esident earlier at the | address mentio | oned below and if | so, i request       | t that the           |
| Address of                                                                                    | of earlier place of ordinary residen                                                                                                    | ce (if applying due to shifting                                                                             | from another constituency)                                                                |                                             |                |                   |                     |                      |
| State                                                                                         | Select                                                                                                    | •                                                                                                    | Assembly/Parliamentary Co                                                                 | onstituency *                               | Select         | t                 | •                   |                      |
| Hous                                                                                          | se No.                                                                                                    |                                                                                                    | Street/Area/Locality *                                                                    |                                             |                |                   |                     |                      |
| Town                                                                                          | n/Village *                                                                                                    |                                                                                                    | Post Office *                                                                             |                                             |                |                   |                     |                      |
|                                                                                               | O D (                                                                                                    | 🥝 💊 🕑                                                                                                    |                                                                                           |                                             |                |                   | <u>^</u> <u>Î</u> † | 1:21 PM<br>5/24/2020 |

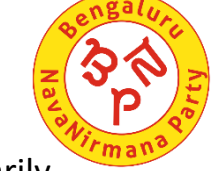

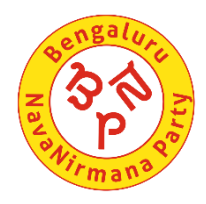

Finally fill in the declaration , mention the place where you are filling in application; date is automatically registered. Go through the application once more to see if you have made mistakes and correct them. Fill in captcha and submit.

If you want to change the full data , press reset and start again.

| 🎸 Form6                                                                                                    | ×                                                                                            | +                                                                     |                                 |                                               |                                   |                | 0 X        |
|----------------------------------------------------------------------------------------------------|----------------------------------------------------------------------------------------------|-----------------------------------------------------------------------|---------------------------------|-----------------------------------------------|-----------------------------------|----------------|------------|
| $\leftarrow \rightarrow G$                                                                                            | nvsp.in/Forms/fo                                                                             | orm6?lang=en-GB                                                       |                                 |                                               | Q,                                | ☆ 🔗            | <b>V</b> : |
| Apps 🕥                                                                                                    | S bhoomi software                                                                            | Property Tax - BBMP                                                   | 📙 RAILWAY                       | Plymouth Advisor                              | y »                               | 📙 Other        | bookmarks  |
| NA NA                                                                                                    | राष्ट्रीय मतदाता सेवा पोव<br>TIONAL VOTERS' SERVIC                                           | र्टल<br>ES PORTAL                                                     |                                 | Home                                          | About Us                          | Dashboard      | 8 -        |
| Place *<br>I am aware th<br>Section 31 of th                                                                          | at making a statement or dec<br>ne Representation of the Peop                                | laration which is false and whi<br>ple Act, 1950 (43 of 1950).        | ich I know or believe           | Date<br>e to be false or do not believ        | 24/05/2020<br>re to be true, is p | ounishable und | er         |
| Captcha 6                                                                                                    | 1<br>380 e                                                                                   |                                                                       |                                 | Rese                                          | t .                               | Submit         |            |
| Contact U                                                                                                    | s                                                                                            |                                                                       |                                 | Other Links                                   |                                   |                |            |
| For details of eligi<br>kindly visit <b>https:</b><br>For any other ted<br><b>Technical Suppo</b><br>😻 Toll free Numl | bility criteria or any other addit<br>//eci.gov.in<br>nnical feedback or issues on the<br>rt | ional information related to elect<br>portal kindly send your feedbac | toral forms,<br>k to <b>ECI</b> | Election Commissior<br>Chief Electoral Office | o of India<br>or                  |                |            |
|                                                                                                    | ber :1800111950                                                                              |                                                                       |                                 |                                               |                                   |                |            |
|                                                                                                    | ber :1800111950                                                                              | National Voter's Service Port                                         | al © Copyright 2019.            | All Rights Reserved.                          |                                   |                |            |